Αφού ακολουθήσουμε τον σύνδεσμο που λάβαμε στο παραπάνω email, βλέπουμε την παρακάτω εικόνα και πατάμε στο «Εγγραφείτε» για να εγγραφούμε στο webinar

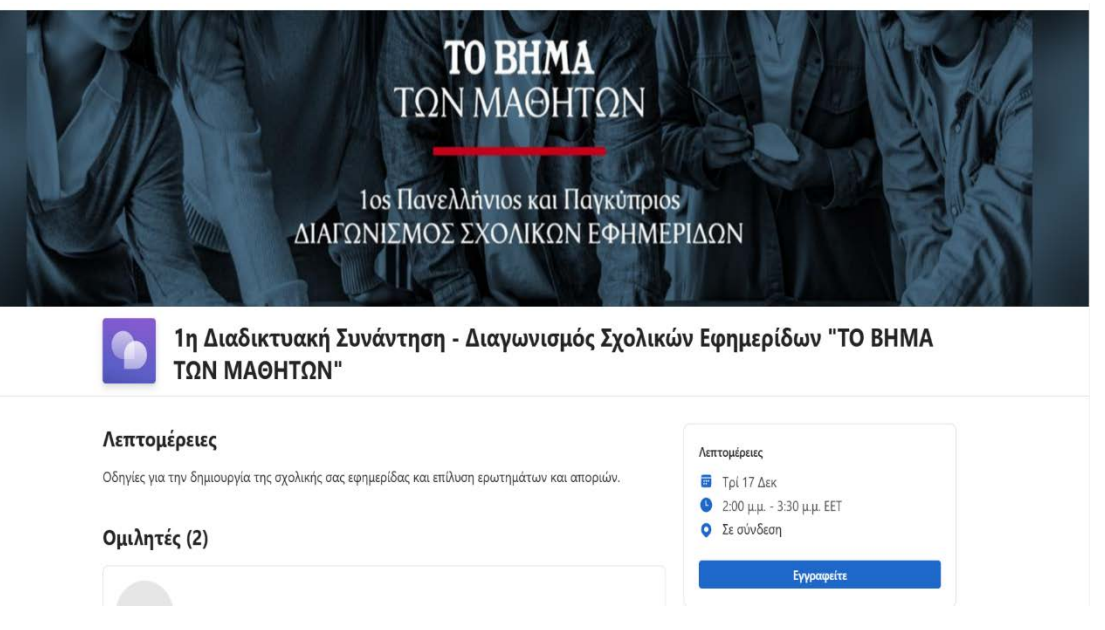

 Στο επόμενο βήμα καταχωρούμε τα στοιχεία μας «Όνομα» «Επώνυμο» καθώς και την διεύθυνση email μας και επιλέγουμε το κουτί αποδοχής «Όροι και προϋποθέσεις» και πατάμε «Εγγραφείτε». Στο email που θα δηλώσουμε θα λάβουμε και το επιβεβαιωτικό mail, απαραίτητο για την είσοδο μας στο Webinar

| Los Πανελλήνιος μ<br>Διαδικτυακή Συνάντησι<br>ολικών Εφημερίδων "ΤΟ<br>17 Δεκ, 2:00 μμ 3:30 μμ. ΕΕΤ | και Πανικύποιος<br>η - Διαγωνισμός<br>ΒΗΜΑ ΤΩΝ ΜΑΘΗΤΩΝ"                                                                                                    |                                                                                                    |
|----------------------------------------------------------------------------------------------------|----------------------------------------------------------------------------------------------------|----------------------------------------------------------------------------------------------------|
| ροφορίες εγγραφής                                                                                   |                                                                                                    |                                                                                                    |
| μα *                                                                                                | Επώνυμο *                                                                                                    |                                                                                                    |
| νομα                                                                                                | Επώνυμο                                                                                                    |                                                                                                    |
| 1*                                                                                                  |                                                                                                    |                                                                                                    |
| εύθυνση email                                                                                       |                                                                                                    |                                                                                                    |
| Έχω διαβάσει και συμφωνώ με το<br>της Microsoft *<br>Εγγραφείτε                                     | Όροι και προϋποθέσεις συμβάντων<br>Ακύρωση                                                                                                    |                                                                                                    |
|                                                                                                    | Los Πανελλάντος το      Διαδικτυακή Συνάντης      Διαδικτυακή Συνάντης      Διαδικτυακή Συνάντης      συμοτορίες εγγραφής      μας *      νομα      μας *      νομα      εύθυνση email      Έχω διαβάσει και συμφιωνώ με το      της Microsoft *      Εγγραφείτε | Ακύρωση Εχγραφείτε Ακύρωση Εχγραφείτε Εγγραφείτε Εγγρ |

 Στο λογαριασμό mail που δηλώσαμε θα λάβουμε επιβεβαιωτικό email με τον σύνδεσμο για την είσοδο μας στο Webinar – αν δεν το βρούμε στον φάκελο «Εισερχόμενα» παρακαλώ να ελέγξουμε και στον φάκελο "Ανεπιθύμητα/Junk". Παρακαλώ μην διαγράψετε αυτό το email – είναι απαραίτητο για την είσοδο σας.

| <b>ΤΟ ΒΗΜΑ</b><br>ΤΩΝ ΜΑΘΗΤΩΝ                                                                                                    |
|----------------------------------------------------------------------------------------------------|
| 1ος Πανελλήνιος και Παγκύπριος<br>ΔΙΑΓΩΝΙΣΜΟΣ ΣΧΟΛΙΚΩΝ ΕΦΗΜΕΡΙΔΩΝ                                                                                        |
|                                                                                                    |
| You're registered for 1η Διαδικτυακή Συνάντηση -<br>Διαγωνισμός Σχολικών Εφημερίδων "ΤΟ ΒΗΜΑ ΤΩΝ<br>ΜΑΘΗΤΩΝ"                                             |
| Hi 📥                                                                                                    |
| Your spot is reserved for this event.                                                                                                    |
| 1η Διαδικτυακή Συνάντηση - Διαγωνισμός Σχολικών Εφημερίδων "ΤΟ<br>ΒΗΜΑ ΤΩΝ ΜΑΘΗΤΩΝ"<br>Tue, Dec 17, 2024 2:00 PM - 3:30 PM (UTC+02:00) Athens, Bucharest |
| We look forward to seeing you!                                                                                                    |
| Sincerely,<br>Xentre 11                                                                                                    |
| Join event                                                                                                    |
| Unable to attend? Cancel your registration                                                                                                    |
| АЛТЕР ЕГКО ММЕ А.Е.                                                                                                    |

4. Την ημέρα του Webinar, θα λάβετε ειδοποίηση στο email σας, μία ώρα πριν την έναρξή του.

5. Ανοίγοντας το Microsoft Teams θα δείτε το εικονίδιο της συνομιλίας και το «Χέρι», απαραίτητο για την διατύπωση των ερωτημάτων σας.

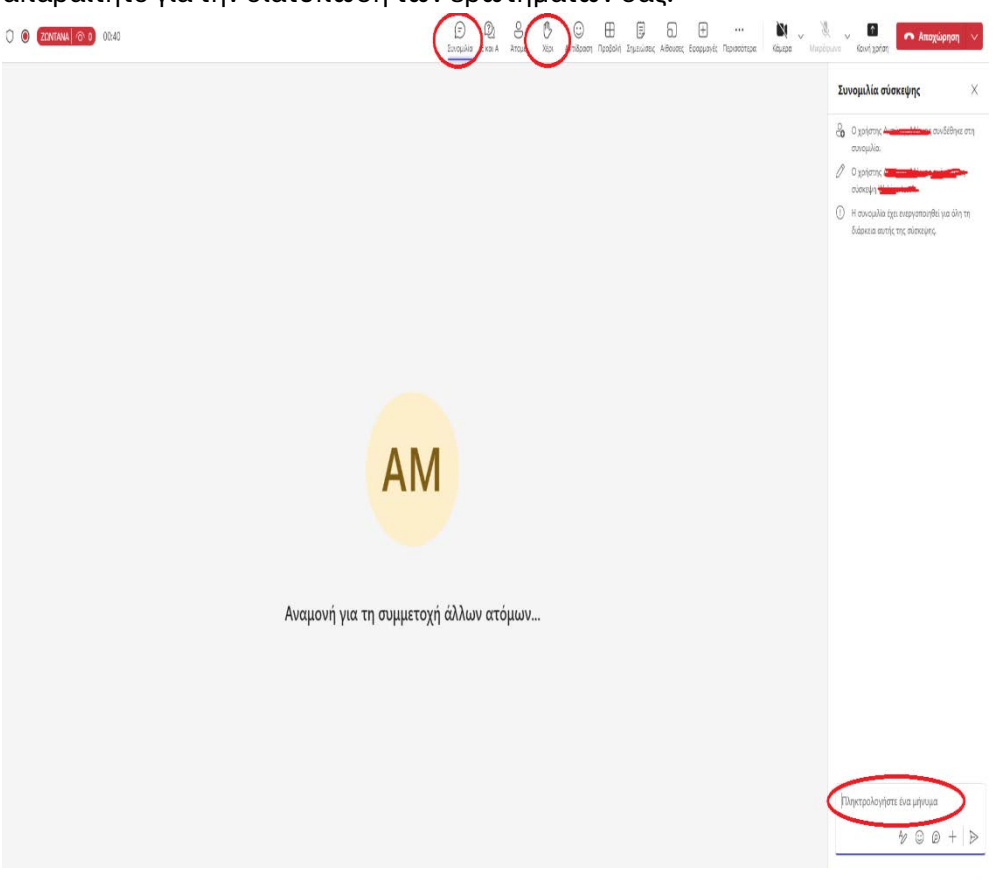